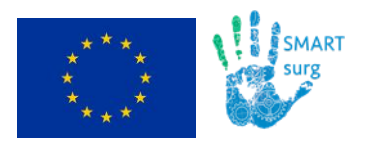

# **SMARTsurg**

# SMart weArable Robotic Teleoperated surgery

# **D7.2: Website and Social Media Presence Launch**

Due date: 31.03.2017

**Abstract:** The present document is a deliverable of the SMARTsurg project, funded by the European Commission's Directorate-General for Research and Innovation (DG RTD), under its Horizon 2020 Research and innovation programme (H2020). It reports the creation and launch of the SMARTsurg official website. The document presents the public and private sections and features of SMARTsurg website, the social media channels of the project and finally the technical specifications of the website.

| Dissemination Level |                                                                                       |   |  |
|---------------------|---------------------------------------------------------------------------------------|---|--|
| PU                  | Public                                                                                | х |  |
| PP                  | Restricted to other programme participants (including the Commission Services)        |   |  |
| RE                  | Restricted to a group specified by the consortium (including the Commission Services) |   |  |
| со                  | Confidential, only for members of the consortium (including the Commission Services)  |   |  |

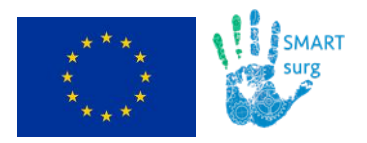

Г

D7.2: Website and Social Media Presence Launch

# **Document Status**

| Document Title  | Website and Social Media Presence Launch |
|-----------------|------------------------------------------|
| Version         | 1.0                                      |
| Work Package    | 7                                        |
| Deliverable #   | 7.2                                      |
| Prepared by     | НІТ                                      |
| Contributors    | UWE, CERTH, POLIMI, CYBERNETIX           |
| Checked by      | Sanja Dogramadzi                         |
| Approved by     | Sanja Dogramadzi                         |
| Date            | 31 March 2017                            |
| Confidentiality | PU                                       |

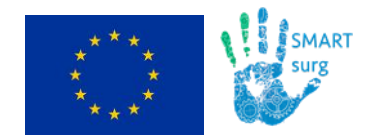

## **Contact Points**

|                                      | Coordinator                                                                                                    |                                                                                                    |
|--------------------------------------|----------------------------------------------------------------------------------------------------|----------------------------------------------------------------------------------------------------|
| University of the<br>West of England | University of the West of England/<br>Bristol Robotics Laboratory<br>T Building, Frenchay Campus<br>BS16 1QY<br>Bristol, UK | Tel: +44 117 32 81301<br>E-mail: <u>Sanja.Dogramadzi@brl.ac.uk</u><br>Website: <u>www.brl.ac.uk/research/rese</u><br><u>archthemes/medicalrobotics.aspx</u> |

| Partners                                                     |                                                                                                    |                                                                                                    |  |  |  |
|--------------------------------------------------------------|----------------------------------------------------------------------------------------------------|----------------------------------------------------------------------------------------------------|--|--|--|
| Information<br>Technologies<br>Institute                     | Centre for Research and<br>Technology Hellas / Information<br>Technologies Institute<br>Building A - Office 1.1A<br>6th km Charilaou - Thermi, 57001<br>Thessaloniki, Greece | Tel.: +30 2311 257777<br>Fax: +30 2310 474128<br>E-mail: <u>tzovaras@iti.gr</u><br>Website: <u>www.iti.gr</u>                                  |  |  |  |
| POLITECNICO<br>MILANO 1863                                   | Politecnico di Milano<br>Department of Electronics,<br>Information and Bioengineering<br>Building 32.2<br>Via G.Ponzio 34/5<br>Milan, Italy                                  | Tel.: +39 022 399 3371<br>E-mail: <u>giancarlo.ferrigno@polimi.it</u><br>Website: <u>www.nearlab.polimi.it</u>                                 |  |  |  |
| Bristol<br>Urological<br>Institute                           | North Bristol National Health<br>Service Trust/ Bristol Urological<br>Institute<br>Brunel Building, Southmead<br>Hospital<br>BS10 5NB<br>Bristol, UK                         | Tel.: +44 117 4140898<br>E-mail: <u>anthony.koupparis@nbt.nhs.uk</u><br>Website: <u>www.nbt.nhs.uk/bristol-</u><br><u>urological-institute</u> |  |  |  |
| University of BRISTOL                                        | University of Bristol<br>Translational Biomedical Research<br>Centre<br>Senate House, Tyndall Avenue<br>BS8 1TH<br>Bristol, UK                                               | Tel.: +44 117 3423286<br>E-mail: <u>r.ascione@bristol.ac.uk</u><br>Website: <u>www.bristol.ac.uk/health-</u><br><u>sciences/research/tbrc</u>  |  |  |  |
| IEO<br>Istituto Europeo<br>di Oncologia                      | European Institute of Oncology<br>Division of Urology<br>Via Ripamonti, 435<br>20141<br>Milan, Italy                                                                         | Tel.: +39 0257489516<br>E-mail: <u>ottavio.decobelli@ieo.it</u><br>Website: <u>www.ieo.it</u>                                                  |  |  |  |
| THE SALONIK MINIMALLY INVASIVE SURGERY<br>ORTHOPAEDIC CENTER | TheMIS Orthopaedic Center<br>6 Adrianoupoleos St.<br>55133<br>Thessaloniki, Greece                                                                                           | Tel.: +30 2310 223 113<br>E-mail: <u>papacostas@the-mis.gr</u><br>Website: <u>www.the-mis.gr</u>                                               |  |  |  |

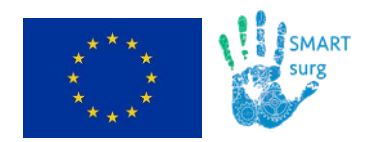

| <b>Cybernetix</b><br>A TechnipFMC Company | Cybernetix<br>306 Rue Albert Einstein<br>13882<br>Marseille, France                       | Tel.: +33 (0)49121 7775<br>E-mail: jvandenbosch@cybernetix.fr<br>Website: www.cybernetix.fr                    |
|-------------------------------------------|-------------------------------------------------------------------------------------------|----------------------------------------------------------------------------------------------------|
| <b>⊙ptin∪ent</b>                          | Optinvent<br>R&D Department<br>Avenue des Buttes de Coesmes 80<br>35700<br>Rennes, France | Tel.: +33 299871066<br>E-mail:<br><u>khaled.sarayeddine@optinvent.com</u><br>Website: <u>www.optinvent.com</u> |
| HIT HYPERTECH<br>INNOVATIONS              | HIT Hypertech Innovations<br>10 Polytechneiou Str.<br>3083, Límassol, Cyprus              | E-mail: <u>contact@hit-innovations.com</u><br>Website: <u>www.hit-innovations.com</u>                          |

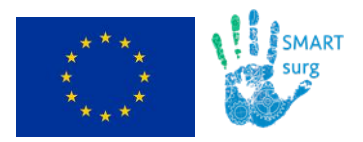

# **Document Change Log**

Each change or set of changes made to this document will result in an increment to the version number of the document. This change log records the process and identifies for each version number of the document the modification(s) which caused the version number to be incremented.

| Change Log                                                       | Version | Date          |
|------------------------------------------------------------------|---------|---------------|
| First draft website version<br>Creation of social media channels | 0.5     | 07 March 2017 |
| Updated website version<br>First draft deliverable report        | 0.7     | 20 March 2017 |
| SMARTsurg website launched<br>Deliverable report finalised       | 1.0     | 31 March 2017 |

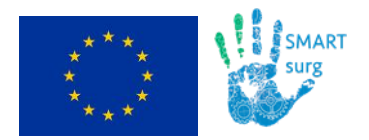

## **Table of Contents**

| 1 | Intr | oduction               | 8  |
|---|------|------------------------|----|
|   | 1.1  | Objective and Scope    |    |
|   | 1.2  | Document Structure     |    |
|   | 1.3  | Reference Documents    |    |
| 2 | We   | bsite Sections         | 9  |
|   | 2.1  | Front Page             | 9  |
|   | 2.2  | Project Overview       | 11 |
|   | 2.3  | Partners               | 12 |
|   | 2.4  | Media                  | 13 |
|   | 2.5  | Results                | 14 |
|   | 2.6  | Latest Updates         | 14 |
|   | 2.7  | Contact                | 16 |
| 3 | Re   | pository               | 18 |
| 4 | So   | cial Media Channels    | 23 |
| 5 | Teo  | chnical Specifications | 26 |
| 6 | Co   | nclusion               |    |

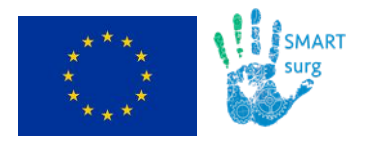

# List of Figures

| Figure 1: SMARTsurg website front page                            | 9  |
|-------------------------------------------------------------------|----|
| Figure 2: SMARTsurg vision, excellence and upcoming events        | 10 |
| Figure 3: Promotional material, video and news                    | 10 |
| Figure 4: SMARTsurg website footer                                | 11 |
| Figure 5: The "Overview" section options & the "At a Glance" page | 11 |
| Figure 6: List of project partners                                | 12 |
| Figure 7: Partner presentation page                               | 13 |
| Figure 8: The "Media" section                                     | 14 |
| Figure 9: "Latest Updates" section                                | 15 |
| Figure 10: The "News /Blog" section                               | 15 |
| Figure 11: The "Events" section                                   | 16 |
| Figure 12: The "Contact" section                                  | 17 |
| Figure 13: The login page                                         | 18 |
| Figure 14: Available logged user options & the "Profile" page     | 19 |
| Figure 15: SMARTsurg repository                                   | 19 |
| Figure 16: Upload a new file                                      | 21 |
| Figure 17: Check and download available files                     | 21 |
| Figure 18: Check all available files for download                 | 22 |
| Figure 19: SMARTsurg's LinkedIn page                              | 24 |
| Figure 20: SMARTsurg's Twitter page                               | 25 |
| Figure 21: SMARTsurg's Joomla main page                           | 26 |
| Figure 22: Google Analytics for SMARTsurg website                 | 27 |

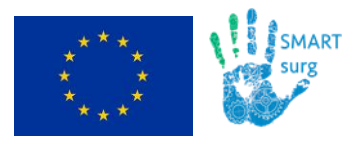

# 1 Introduction

# 1.1 Objective and Scope

The deliverable "D7.2: Website and Social Media Presence Launch" reports the creation and launch of the SMARTsurg official website. The site is based on a usable content management system and supports a blog of research and personal experiences, where partners can put articles about intermediate results, demos, events, press releases, newsletters, participation to special events, organisation of SMARTsurg workshops, etc.

The website also includes a restricted area, which acts as the internal repository of the project enabling file sharing and exchange among the project partners. The deliverable also illustrates the social media channels created to promote the SMARTsurg execution and results.

The SMARTsurg website is expected to grow as the project evolves, in order to reflect the progress performed and the results produced throughout the project execution. The website but also the social media channels are going to be maintained and updated regularly, in order to attract new visitors and engage relevant stakeholders but also the general public to the SMARTsurg activities.

The website is publicly available at the following address:

http://smartsurg-project.eu/

# **1.2 Document Structure**

The document is split into 5 chapters. In chapter 2, the main SMARTsurg website sections are presented. The private/ logged area, restricted only to consortium members enabling file sharing and exchange among the project partners, is described in chapter 3. In chapter 4, social media channels of SMARTsurg are presented while chapter 5 illustrates the technical specifications of the website (content management system, web server, database and online service for tracking and reporting the website traffic).

# **1.3 Reference Documents**

[1] SMARTsurg Grant Agreement, Annex I - "Description of Action" (DoA)

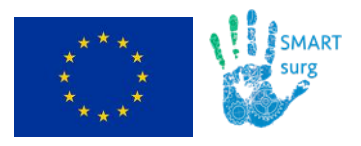

# 2 Website Sections

In the following paragraphs, the main SMARTsurg website sections are presented, namely:

- Front page
- Overview
- Partners
- Media
- Results
- Latest Updates
- Contact

# 2.1 Front Page

The front page of the SMARTsurg website includes a synopsis of the project primary scope and objectives to attract visitors to navigate through the available sections and engage relevant stakeholders but also the general public to the SMARTsurg activities. The upper part of the main page is illustrated in Figure 1 below.

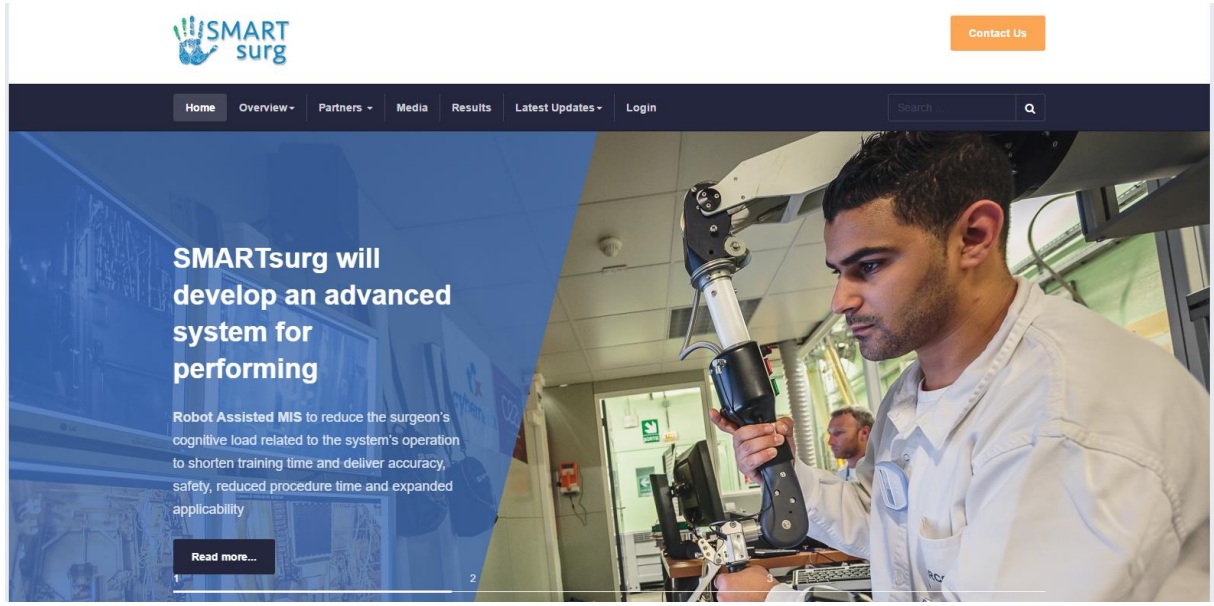

Figure 1: SMARTsurg website front page

The **top menu bar** includes the main public section of the project website, which, as already mentioned, will be presented in the next paragraphs (Figure 1). It also contains the link to enter the private part of the website ("Login" option, see chapter 3). A handy **search functionality** is also available for visitors to allow easy discovery in the website content.

The **main slideshow** of the page (Figure 1) currently consists of thee (3) relevant and representative images accompanied with corresponding key project messages, e.g. *SMARTsurg will develop an advanced system for performing... Robot Assisted MIS to* 

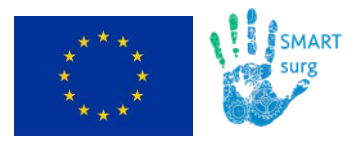

Date Page

reduce the surgeon's cognitive load related to the system's operation to shorten training time and deliver accuracy, safety, reduced procedure time and expanded applicability", "SMARTsurg will have a considerable impact...in the chosen medical domain and beyond, into the many areas that can benefit from tele-operation, haptic feedback, mechatronic design and user centred control", and so on.

Next, there are three blocks (Figure 2) highlighting basic project information such as project vision, its excellence and upcoming events (meetings, conferences etc.).

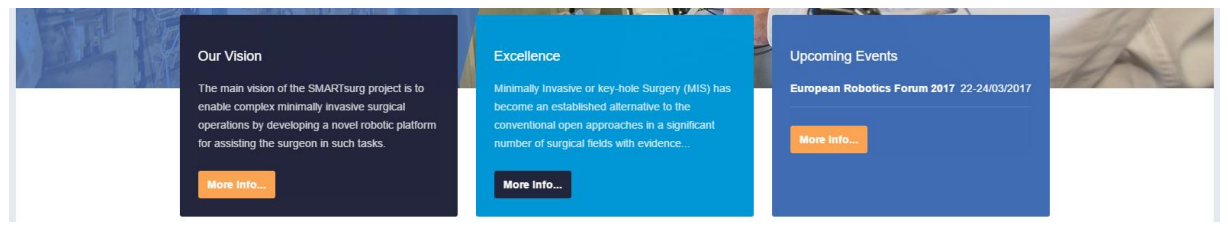

Figure 2: SMARTsurg vision, excellence and upcoming events

By scrolling down (Figure 3), visitor is able to see SMARTsurg's twitter account feed, as well as a promotional video and a list of the recent project news and top stories.

| witter                                                                                                    | SMARTsurg at a Glance                                                                                                    | SMARTsurg News                                                                                                    |
|----------------------------------------------------------------------------------------------------|----------------------------------------------------------------------------------------------------|----------------------------------------------------------------------------------------------------|
| Tweets by @SMARTsurg  SMARTsurg Project Retweeted  Migel Harris @nigeharris57  @Bhadowobl @praminda Great workst on ethical and social issues. Do check ou the discussion.#ERF2017  Ented Very of | hop<br>htt<br>Wearable' robotic tools for surgery A<br>Wearable' robotic tools for surgery A<br>Watch a video on 'wearable' robotic tools for surgery to<br>be developed to SMAPTaura | Kick-off meeting of SMARTsurg project<br>at Bristol<br>HT<br>Launch of SMARTsurg: A new EU<br>project to develop a wearable robotic<br>system for minimally invasive surgery<br>HT |

Figure 3: Promotional material, video and news

Then, a banner contains a link to the contact form ("Contact Us" section, see chapter 2.7).

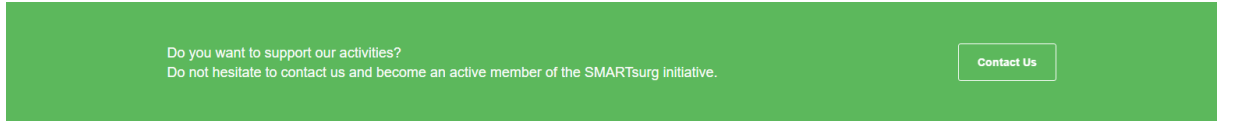

Finally, the footer (Figure 4), which is available in every page of the website, contains corresponding links to the main sections of the website, links to SMARTsurg social media channels as well as contact details of the project. Visitor has also the ability to register to the newsletter, which will be published and circulated regularly during the project execution.

To achieve compliance with an important SMARTsurg Grant Agreement regulation, the website footer also includes the EU emblem accompanied with the following text: "This project has received funding from the European Union's Horizon 2020 research and innovation programme under grant agreement No 732515".

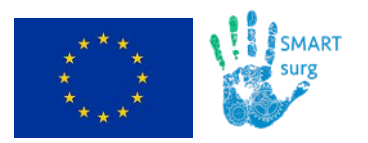

| FUNDED BY                                                              | SMARTSURG OVERVIEW | CONTACT US                                                       | NEWSLETTER |
|------------------------------------------------------------------------|--------------------|------------------------------------------------------------------|------------|
| .***.                                                                  | At a Glance        | Prof. Sanja Dogramadzi                                           | E-mail     |
|                                                                        | Excellence         | Bristol Robotics Laboratory<br>University of the West of England | Subscriba  |
| ***                                                                    | Vision             | Frenchay Campus, Coldharbour                                     |            |
| This project has received funding from                                 | Target Groups      | Lane, Bristol, BS16 1QY<br>United Kingdom                        |            |
| the European Union's Horizon 2020<br>research and innovation programme | Objectives         | 🖸 Email                                                          |            |
| under grant agreement No 732515.                                       | Partners           | info AT smartsurg-project DOT eu                                 |            |
| The website reflects only the view of the                              | Media              | 💟 Twitter                                                        |            |
| responsible for any use that may be                                    | Results            | in LinkedIn                                                      |            |
| made of the information it contains.                                   | News/Blog          |                                                                  |            |
|                                                                        | Events             |                                                                  |            |
|                                                                        | Contact Us         |                                                                  |            |

Figure 4: SMARTsurg website footer

The SMARTsurg main page is expected to be updated regularly as the project evolves in order to reflect the progress throughout the duration of the project.

# 2.2 Project Overview

The "Overview" top menu section (Figure 5) is divided in the following subsections:

- At a glance, including an introduction to the project (Figure 5). • USMART surg Home Overview - Partners - Media Results Latest Updates -Logi Q About SMARTsurg This highly integrated, multi-disciplinary project will have a considerable impact in the chose medical domain and beyond. Latest News At a Glance ¢ -Kick-off meeting of No. SMARTsurg project Robot-assisted minimally invasive surgery (RAMIS) offers many advantages when compared to traditional MIS, including at Bristol improved vision, precision and dexterity. While the popularity of RAMIS is steadily increasing, the potential for improving patient outcomes and penetrating into many procedures is not fully realised, largely because of serious limitations in the current instrumentation, control and feedback to the surgeon. Specifically, restricted access, lack of force feedback, and use of rigid tools Launch of SMARTsurg: A new in confined spaces filled with organs pose challenges to full adoption. We aim to develop novel technology to overcome barriers EU project to develop to expansion of RAMIS to more procedures, focusing on real-world surgical scenarios of urology, vascular surgery, and soft 15 tissue orthopaedic surgery. A team of highly experienced clinical, academic, and industrial partners will collaborate to develop: a wearable robotic system for minimally invasive surgery · dexterous anthropomorphic instruments with minimal cognitive dema · a range of bespoke end-effectors with embedded surgical tools using additive manufacturing methods for rapid prototyping Figure 5: The "Overview" section options & the "At a Glance" page
  - **Excellence**, presenting key facts that SMARTsurg aims to deal with. •
  - Vision, illustrating the project vision. •
  - Target groups, presenting project's primary target groups. •
  - Objectives, including scientific & technical objectives defined to successfully realize • the SMARTsurg vision.

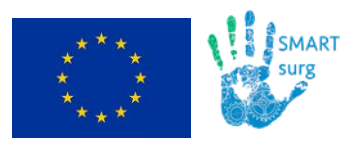

## 2.3 Partners

The **"Partners"** section contains the list of project partners (Figure 6) as well as a dedicated presentation page for each SMARTsurg partner (Figure 7).

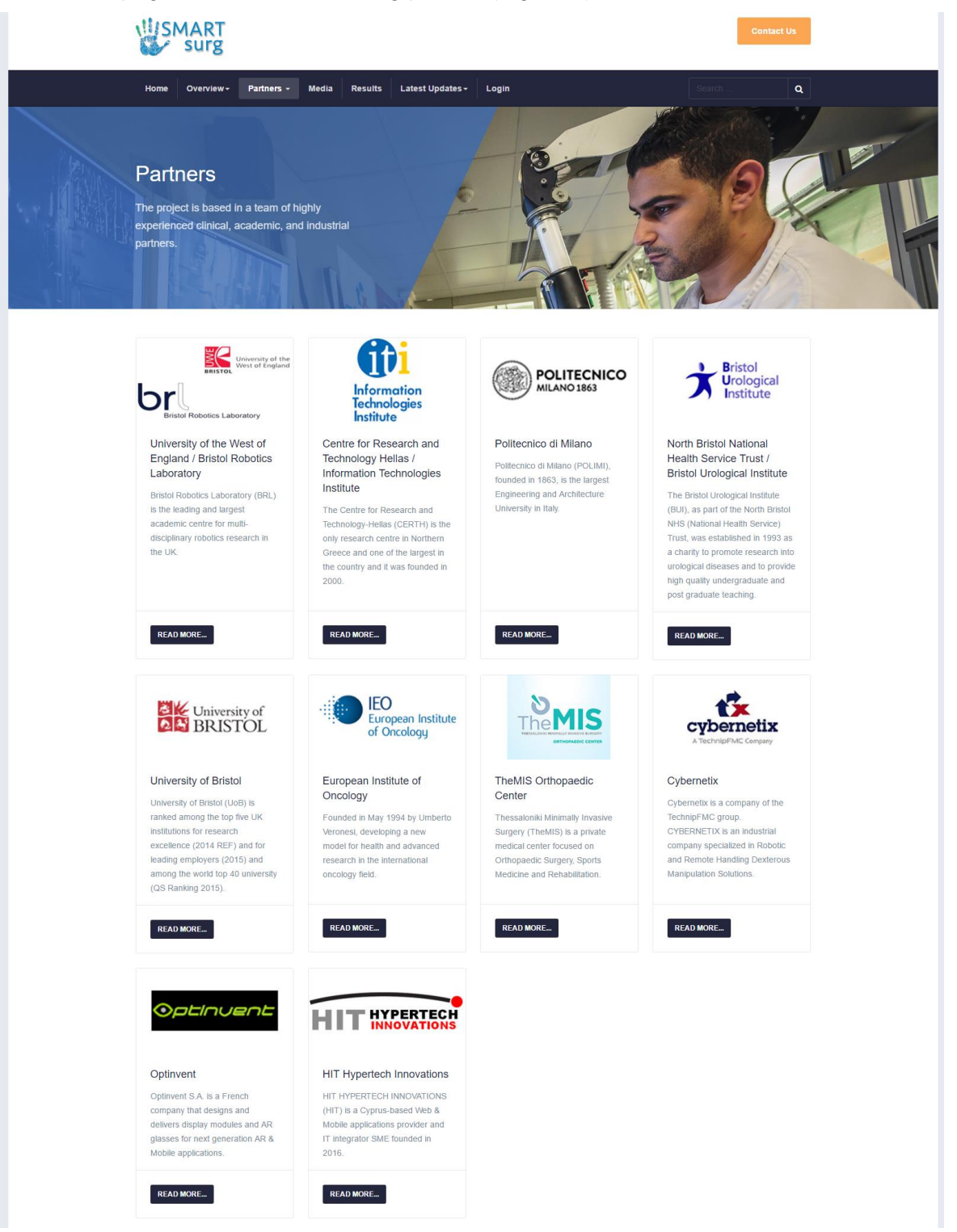

Figure 6: List of project partners

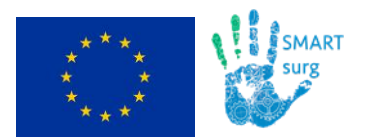

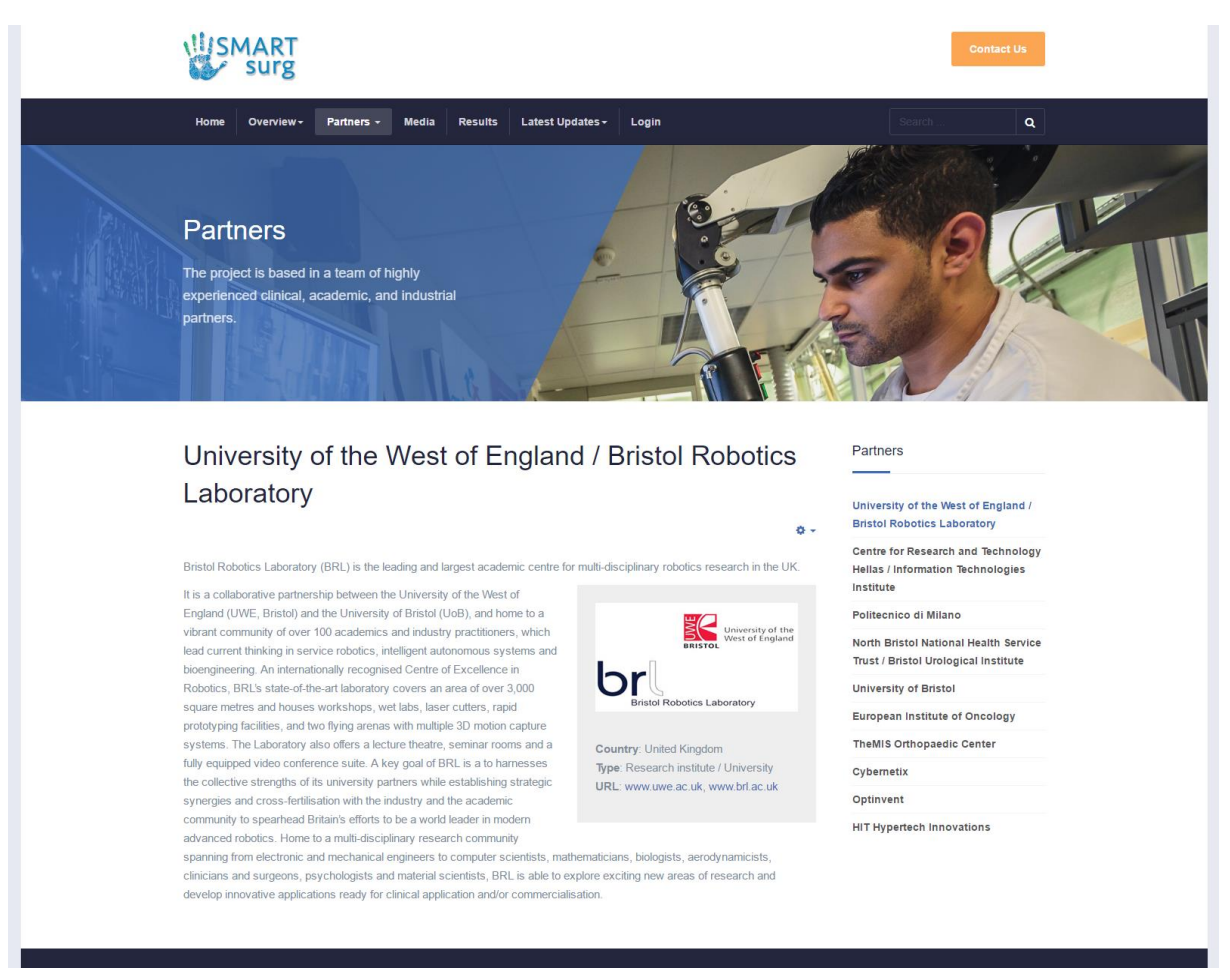

Figure 7: Partner presentation page

## 2.4 Media

The "**Media**" section is expected to be enriched as the project execution proceeds. It is planned to contain at least the following subsections (Figure 8):

- Dissemination material: press releases, leaflets, presentations etc.
- **Newsletter**, illustrating the periodically published SMARTsurg newsletters.
- Image galleries, with relevant project photos.
- Videos: SMARTsurg promotional films, videos presenting clinical trials etc.

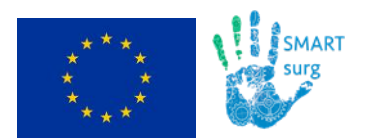

|                                                                                          | Contact Us                                             |
|------------------------------------------------------------------------------------------|--------------------------------------------------------|
| Home Overview- Partners - Media Results Latest Updat                                     | tes- Login Search Q                                    |
| Dissemination Material<br>Find all the project's dissemination material in one<br>place. |                                                        |
| Media                                                                                    | Newsletter                                             |
| Dissemination Material Newsletter Gallery Videos                                         | E-mail<br>Subscribe                                    |
| Press Releases                                                                           | _ Latest News                                          |
|                                                                                          |                                                        |
| Project Overview pd                                                                      | Kick-off meeting of<br>SMARTsurg project<br>at Bristol |
| Project Overview 🚅                                                                       | Kick-off meeting of SMARTsurg project at Bristol       |

Figure 8: The "Media" section

## 2.5 Results

Similarly to the above, the **"Results"** section is also expected to be enriched as the SMARTsurg results evolve. It is assumed to be divided at least to the following indicative subsections:

- Public deliverables of the project.
- Scientific papers published in refereed journals and international conferences.
- SMARTsurg demos
- Software repository

## 2.6 Latest Updates

The "Latest updates" section contains two subsections:

- **News/Blog**, presenting the latest news of SMARTsurg.
- **Events,** featuring activities and events of interest (conferences, workshops, demonstrations, project meetings etc.).

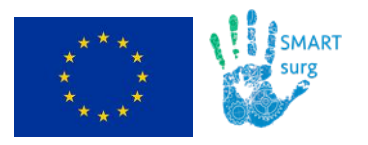

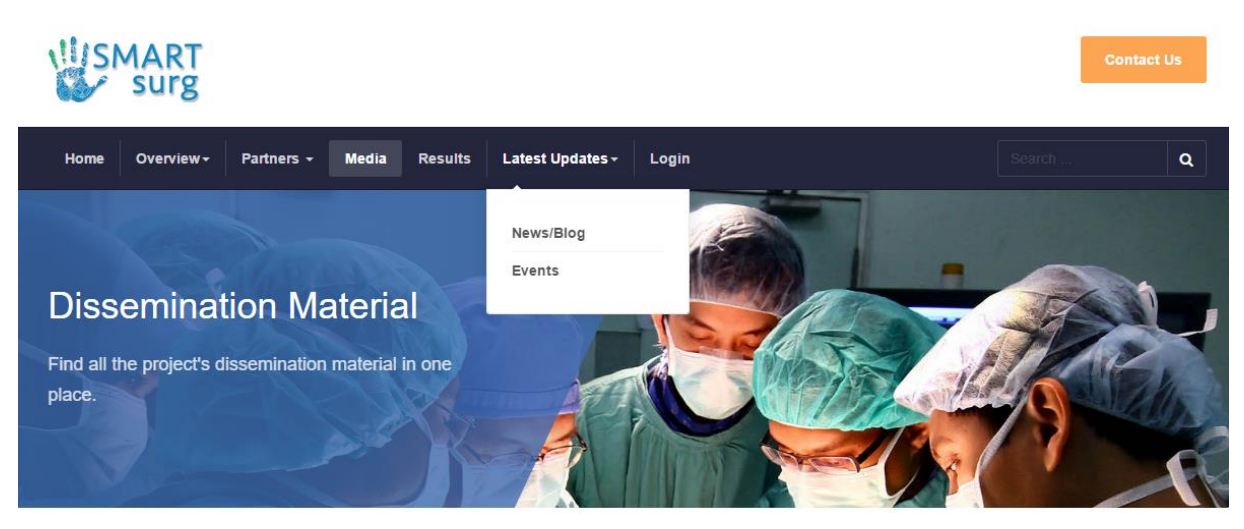

Figure 9: "Latest Updates" section

The "**News/Blog**" section spots the SMARTsurg news and updates. News items are illustrated as separate articles and the **latest news articles** are presented in corresponding dedicated widget available at the right sidebar of the website pages (Figure 10).

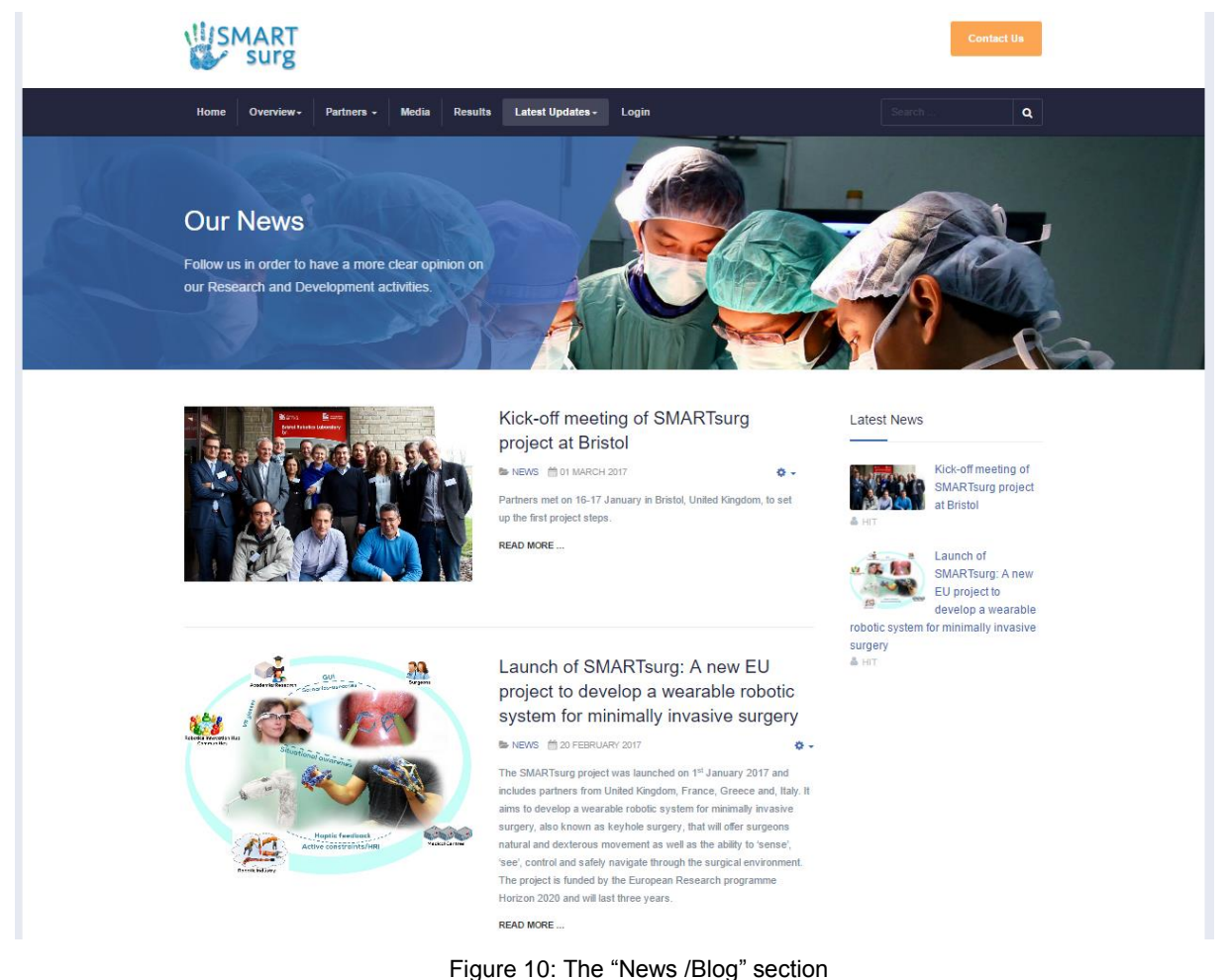

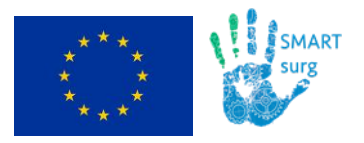

The "**Events**" section (Figure 11) contains two discrete lists of events, one with the upcoming events of interest (e.g. past project meetings, conferences etc.) and one with the corresponding past events. For every event, a page link is available for further information and reference.

|                                                                                                    |                                          | Contact Us    |  |  |
|----------------------------------------------------------------------------------------------------|------------------------------------------|---------------|--|--|
| Home Overview+ Partners + Media Results Latest Up                                                        | lates - Login                            | Search Q      |  |  |
| Events<br>Follow us in order to have a more clear opinion on<br>our Research and Development activities. |                                          |               |  |  |
| Upo                                                                                                    | coming Events                            |               |  |  |
| The upcoming events of the project are                                                                   |                                          |               |  |  |
| Event                                                                                                    | March 2017                               | April 2017    |  |  |
| European Robotics Forum 2017                                                                             | Edinburgh, Scotland, UK<br>22-24/03/2017 |               |  |  |
| Past Events<br>The past events of the project are                                                        |                                          |               |  |  |
| Event                                                                                                    | January 2017                             | February 2017 |  |  |
| Kick-off meeting                                                                                         | Bristol, UK<br>16-17/01/2017             |               |  |  |

Figure 11: The "Events" section

# 2.7 Contact

The **"Contact"** section includes the contact details of the project. The page also allows visitor to fill in a contact form and get in touch with the SMARTsurg consortium (Figure 12). All visitor requests are forwarded as email messages to the main project email address: <u>info@smartsurg-project.eu</u>. At the right side of the page there are also links to the social media channels of SMARTsurg.

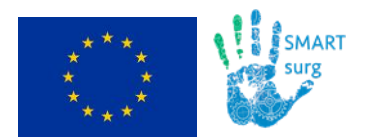

| SMART surg                                                    | Contact Us                                                                                                    |
|---------------------------------------------------------------|----------------------------------------------------------------------------------------------------|
| Home Overview- Partners - Media Results Latest Updates- Login | Search 🖾 🔍                                                                                                    |
|                                                               |                                                                                                    |
| Contact Us                                                    |                                                                                                    |
| Do not hesitate to contact us for any inquiny                 |                                                                                                    |
| you might have.                                               |                                                                                                    |
|                                                               |                                                                                                    |
| Contact Form                                                  | Contact Us                                                                                                    |
| Send an Email. All fields with an asterisk (*) are required.  | Do not hesitate to contact us for any inquiry you might have.                                                                      |
| Name "Email"                                                  | We are open to cooperate with any organisation or any<br>individual that might be willing to support the causes of our<br>project. |
| Subject "                                                     | Contact                                                                                                    |
|                                                               | Prof. Sanja Dogramadzi,                                                                                                    |
| Message *                                                     | <ul> <li>Bristol Robotics Laboratory, University of the West of<br/>England, Bristol</li> </ul>                                    |
|                                                               | Frenchay Campus, Coldharbour Lane, Bristol, BS16<br>1QY                                                                            |
|                                                               | United Kingdom                                                                                                    |
|                                                               |                                                                                                    |
|                                                               | LINKS                                                                                                    |
|                                                               | 🛩 Twitter in LinkedIn 🚵 YouTube                                                                                                    |
| Gend copy to yourself                                         |                                                                                                    |
| Captcha *                                                     |                                                                                                    |
| I'm not a robot                                               |                                                                                                    |
| Send Fmail                                                    |                                                                                                    |
|                                                               |                                                                                                    |

Figure 12: The "Contact" section

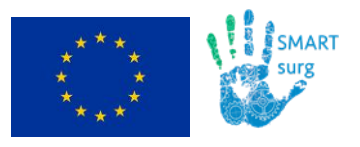

# 3 Repository

The SMARTsurg website supports a **private/logged area**, restricted to consortium members only. By selecting the "**Login**" option of the top menu, users are redirected to the login form (Figure 13).

|                                                      |                                                                                                    | Contact Us |
|------------------------------------------------------|----------------------------------------------------------------------------------------------------|------------|
| Home Overview+ Partners + Media                      | Results Latest Updates - Login                                                                                                    | Search Q   |
| Login Form<br>This area is for project members only. | Login Form         This area is restricted only to consortium members.         Username *         Password *         Remember me       Log in         > Forgot your password?         > Forgot your username? |            |

Figure 13: The login page

The logged section mainly forms the **internal repository of the project** enabling file sharing and exchange among the project partners. After logging in, users have three options (Figure 14):

- **Profile**, to see and edit the account details (Figure 14)
- Repository
- Logout

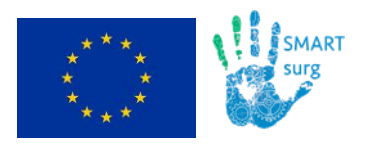

1.0

19

#### D7.2: Website and Social Media Presence Launch

Date Page

| SMART<br>surg                                            |                                                                            |          |                             |              |        | Contact Us     |
|----------------------------------------------------------|----------------------------------------------------------------------------|----------|-----------------------------|--------------|--------|----------------|
| Home Overview-                                           | Partners - Media                                                           | Results  | Latest Updates <del>-</del> | My account + | Search | Q              |
| Profile                                                  |                                                                            |          |                             |              |        | 🛓 Edit Profile |
| Name<br>Username<br>Registered Date<br>Last Visited Date | HIT<br>hit-innovations<br>Wednesday, 29 March 20<br>Wednesday, 29 March 20 | 17<br>17 |                             |              |        |                |
| Basic Settings                                           |                                                                            |          |                             |              |        |                |
| Editor<br>Time Zone<br>Frontend Language                 | No Information Entered<br>No Information Entered<br>No Information Entered |          |                             |              |        |                |

Figure 14: Available logged user options & the "Profile" page

Members could select the "Repository" option to enter in the SMARTsurg repository. The website allows users to navigate through the available folders (named as "Categories") and files (Figure 15) to add new files or download the existing ones.

| Home Overview-                      | Partners - | Media Results | Latest Updates - | My account - | Search   | c      |
|-------------------------------------|------------|---------------|------------------|--------------|----------|--------|
|                                     |            |               |                  | Profile      |          |        |
| 🔥 Overview 🕌 Sear                   | ch 🚯 Add   |               |                  | Repository   | Overview |        |
| Dverview<br>lumber of Categories: 5 |            |               |                  | Logout       |          |        |
| GA GA                               |            |               |                  |              |          | Files: |
| Management                          |            |               |                  |              |          | Files: |
| Meetings                            |            |               |                  |              |          | Files: |
| Official Docs                       |            |               |                  |              |          | Files: |

Figure 15: SMARTsurg repository

The main menu bar of the repository includes the following options (Figure 15):

- **Overview** •
- Search •

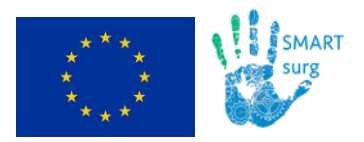

- Add
- **Up**, to move to an upper category (folder), displayed only when user is in a nested category.
- Category list box, with all published categories (folders) available.

Users could select the **"Add"** option to **upload a new file** into the desired folder (Figure 15). Figure 16 demonstrates the form that users are asked to fill in to submit a file. Apart from the usual **primary fields** (title, file, etc.), the form also supports the submission of **plenty optional metadata fields**, enabling users to best describe and characterise the submitted files. SMARTsurg partners are encouraged to fill in at least the following fields:

- Title
- **Publishing => Category**, which represents the folder to save to.
- Files => Choose File, to select the desired file.
- Additional => Symbol, to add the suitable file type icon.
- Descriptions

| Home Overview                                                                                                    | v• Partners • Mee                                                                                                    | dia Results                                                                                                    | Latest Updates + My accou                                             | nt •                              | Search | ٩ |
|----------------------------------------------------------------------------------------------------|----------------------------------------------------------------------------------------------------|----------------------------------------------------------------------------------------------------|-----------------------------------------------------------------------|-----------------------------------|--------|---|
| ✓ Save ≭Cancel<br>Create Download                                                                                                    |                                                                                                    |                                                                                                    |                                                                       |                                   |        |   |
| All fields with a star (*)                                                                                                    | are mandatory and must ha                                                                                                    | ave an entry.                                                                                                    |                                                                       |                                   |        |   |
| Title *                                                                                                    |                                                                                                    |                                                                                                    |                                                                       |                                   |        |   |
|                                                                                                    |                                                                                                    |                                                                                                    |                                                                       |                                   |        |   |
| Alias                                                                                                    |                                                                                                    |                                                                                                    |                                                                       |                                   |        |   |
|                                                                                                    |                                                                                                    |                                                                                                    |                                                                       |                                   |        |   |
| Version                                                                                                    |                                                                                                    |                                                                                                    |                                                                       |                                   |        |   |
|                                                                                                    |                                                                                                    |                                                                                                    |                                                                       |                                   |        |   |
| File Language                                                                                                    | - Select -                                                                                                    | Ŧ                                                                                                    |                                                                       |                                   |        |   |
| File System                                                                                                    | - Select -                                                                                                    |                                                                                                    |                                                                       |                                   |        |   |
| License                                                                                                    |                                                                                                    | -<br>-                                                                                                    |                                                                       |                                   |        |   |
| Confirm License                                                                                                    | No                                                                                                    |                                                                                                    |                                                                       |                                   |        |   |
| Select Main File                                                                                                    | Choose file No file                                                                                                    | chosen                                                                                                    | ansians, sin me ref tet den dens sie sie                              | and oute off montion inter-       |        |   |
| Select Main File<br>File Size<br>0<br>File Date                                                                                                    | Choose file No file                                                                                                    | chosen<br>Allowed file exte<br>x: 20480 KB                                                                         | ensions: zip, rar, pdf, bit, doc, docs, xis, xis                      | r, ppl, pplv, gif, prg, jpg, jpeg |        |   |
| Select Main File<br>File Size<br>0<br>File Date<br>Select Preview Fil                                                                                                    | Choose file No file Allowed madmum stz                                                                                                    | chosen<br>Allowed Tile extr<br>20480 KB<br>chosen<br>Allowed Tile extr<br>20480 KB                                 | ensions: sip, rar, pdf, bit, doc, docx, vis, vis<br>ensions: mp3, mp4 | r, ppt, ppts, gif, prg, jpg, jpng |        |   |
| Select Main File File Size  File Date Select Preview Fil External File Friternal File                                                                                                    | Choose file No file Allowed maximum stz                                                                                                    | chosen<br>Allowed Tile extr<br>x: 20400 KB                                                                         | endons: sip,rar,pdf,tet,doc,docx,ets,ets<br>endons: mp3,mp4           | r, ppt, ppts, gif, prg, jpg, jpgg |        |   |
| Select Main File<br>File Size<br>File Date<br>Select Preview Fil<br>External File                                                                                                    | Choose file No file Allowed maximum size Choose file No file Choose file No file Allowed maximum size t                                                                 | chosen<br>Allowed Tile extr<br>20400 KB<br>chosen<br>Allowed Tile extr<br>20400 KB                                 | enelone: zip, rar, pdf, bd, doc, dace, ela, ela<br>enelone: mp3, mp4  | , ppt, ppts, git, prg, jpg, jpg   |        |   |
| Select Main File<br>File Size<br>0<br>File Date<br>Select Preview Fil<br>External File<br>File in external Wiste                                                                                                    | Choose file No file Altowed maximum size Le Choose file No file Altowed maximum size Le Choose file No file Altowed maximum size Le Le Le Le Le Le Le Le Le Le Le Le Le | chosen<br>Allowed Tile extr<br>20400 KB<br>chosen<br>Allowed Tile extr<br>20400 KB                                 | analona: zip, rar, pdf, bå, doc, doca, nin, nin<br>analona: mpů, mpš  | , ppt, ppts, gif, prg, jpg, jpg   |        |   |
| Select Main File File Size O File Date Select Preview Fil External File File in external W File in external W File in external W File in external W File in external W File in external W File in external W File In external W File In external | Choose file No file Allowed maximum size e Choose file No file Allowed maximum size e Choose file No file Allowed maximum size file No                                  | chosen<br>Allowed Tile edu<br>i: 20400 KB<br>chosen<br>Allowed Tile edu<br>K: 20400 KB                             | analona: zip, rar, pdf, bå, doc, doca, nin, nin<br>analona: myd, myd  | r, ppt, ppts, gif, prg, jpg, jpg  |        |   |
| Select Main File File Size  File Date Select Preview Fil External File Link File in external Vi site File in external Vi site Mirror Link                                                                                                    | Choose file No file Allowed madmum sitz Allowed madmum sitz Choose file No file Allowed madmum sitz Choose file No file Allowed madmum sitz Choose file No              | chosen<br>Allowed Tie acti<br>2:040 KB<br>Chosen<br>Allowed Tie acti<br>2: 2040 KB                                 | enelone: sig, rar, pdf, bel, doc, docx, ele, ele<br>enelone: mp3, mp4 | r, ppt, ppts, gif, prg, jpg, jpg  |        |   |
| Select Main File<br>File Size<br>0<br>File Date<br>Select Preview Fil<br>External File Link<br>File in external W<br>site<br>Fird Miror<br>Mirror Link<br>File in external W<br>site                                                                                                    | Choose file No file Allowed maximum size te Choose file No file Allowed maximum size te No file K teb No                                                                | chosen<br>Allowed File acti<br>iz 2010 KB<br>chosen<br>Allowed File acti<br>ix 2010 KB                             | enelone: zip.rar.pdf, bd, doc, docs, sla, sla<br>enelone: mp3, mp4    | , ppt, ppts, gif, prg, jpg, jpg   |        |   |
| Select Main File File Size  File Date Select Preview Fil External File External File Link File in external W site Find Mirror Link File in external W site Mirror Link                                                                                                    | Choose file No file Altowed maximum size Le Choose file No file Altowed maximum size Le Choose file No file Altowed maximum size Le Le Le Le Le Le Le Le Le Le Le Le Le | chosen<br>Allowed Tile etit<br>:: 2040 KB<br>chosen<br>Allowed Tile etit<br>:: 2040 KB<br>v: 2040 KB<br>v: 2040 KB | enelone: zip, rar, pdf, bit, doc, docs, sis, sis<br>enelone: mp3, mp4 | , ppt, ppts, gif, prg, jpg, jpg   |        |   |
| Select Main File File Size  File Date Select Preview Fil External File External File File in external W site File in external W Site Second Mirror Link File in external W Site Second Mirror Link                                                                                                    | Choose file No file Allowed maximum size e Choose file No file Allowed maximum size e Choose file No file Allowed maximum size feb No                                   | chosen<br>Allowed Tile etti<br>:: 2040 KB<br>chosen<br>Allowed Tile etti<br>:: 2040 KB                             | enelone: zip, rar, pof, bå, doc, doca, nia, nia<br>enelone: mpů, mpš  | , ppt, ppt, gif, prg, jpg, jpg    |        |   |

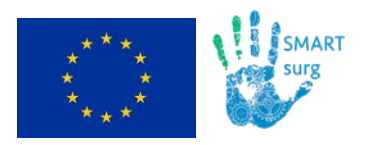

Date Page

Figure 16: Upload a new file

As soon as the file is submitted successfully, it gets available for download to all registered members of the website, as seen in Figure 17. Users could also select the edit button (Figure 17) to edit and update the available description or even replace the submitted file (e.g. share a newer version).

| SMART<br>surg                                                         | Contact Us                                             |
|-----------------------------------------------------------------------|--------------------------------------------------------|
| Home Overview+ Partners - Media Results Latest Updates - My account - | Search Q                                               |
| 🔥 Overview 🕌 Search 🚯 Up 🚯 Add                                        | - WP7: Dissemination and Exploitation                  |
| ategory: WP7: Dissemination and Exploitation                          | Order Files by<br>Default▲   Name   Author   Date   Hi |
| ies:                                                                  | (0 votes)                                              |
| Information                                                           |                                                        |
| Created 2017-03-29<br>Changed<br>Version                              |                                                        |
| Size 1.79 MB<br>System                                                |                                                        |
| Downloads 0                                                           |                                                        |
|                                                                       | (0 votes)                                              |
| Information<br>Created 2017-03-29<br>Changed                          |                                                        |
| Version<br>Size 97.46 KB<br>Svstem                                    |                                                        |
| Downloads 0                                                           |                                                        |

Figure 17: Check and download available files

Tip: As already mentioned, the main menu bar of the repository features the Category list box, which features all published categories (folders) available. Additionally, the list includes the "All Downloads" option illustrating all uploaded files (Figure 18). If users select this option and choose to sort the listed files by date, using the "Order Files by" option, then they will be able to see the most recent additions to the repository.

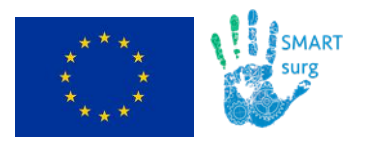

|                                                         |                                       | Contact Us                            |
|---------------------------------------------------------|---------------------------------------|---------------------------------------|
| Home Overview+ Partners+ Media Results La               | ntest Updates → My account →          | Search Q                              |
|                                                         |                                       |                                       |
| Verview 🚔 Search 🚯 Up 🚯 Add                             |                                       | All Downloads •                       |
| All Downloade                                           |                                       | Overview                              |
| Number of Downloads: 2                                  |                                       | All Downloads                         |
|                                                         |                                       | Management                            |
| Files:                                                  |                                       | Meetings<br>Official Docs             |
| 200 C                                                   |                                       | WPs                                   |
| SMARTsurg-Presentation-Project Overview-2017.03 🥻 🔍     |                                       | - WP7: Dissemination and Exploitation |
|                                                         | Information                           |                                       |
| Created                                                 | 2017-03-29                            |                                       |
| Changed                                                 |                                       |                                       |
| Version                                                 | 1 79 MB                               |                                       |
| System                                                  |                                       |                                       |
| Downloads                                               | 0                                     | ]                                     |
| SMARTsurg-Press Release-2017.03.14-Project Overview 🔒 📧 | )                                     | (0 votes)                             |
|                                                         |                                       |                                       |
|                                                         | Information                           |                                       |
| Created                                                 | Information<br>2017-03-29             |                                       |
| Created<br>Changed                                      | Information<br>2017-03-29             |                                       |
| Created<br>Changed<br>Version                           | 07.46 KB                              |                                       |
| Created<br>Changed<br>Version<br>Size<br>Svstem         | Information<br>2017-03-29<br>97.46 KB |                                       |

Back

Figure 18: Check all available files for download

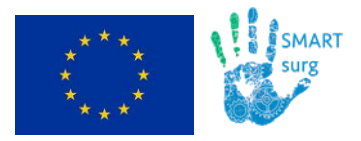

Version

Date Page

#### Social Media Channels 4

Following the project website development, a LinkedIn and a Twitter page were also created to strengthen the dissemination activities of SMARTsurg.

These pages will also be maintained and updated regularly with news, articles, multimedia content etc., in order to attract relevant stakeholders but also the general public to the project activities.

The LinkedIn page (Figure 19) is available at the following address:

https://www.linkedin.com/company-beta/17954911/ or https://www.linkedin.com/company/smartsurg-project/

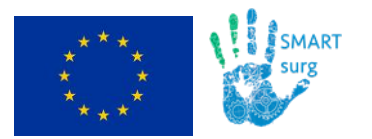

| SMART Re                                                                                                    | MARTsurg Project<br>search • 0-1 employees<br>See jobs Manage page 4 followers                                                                                                    |                                                                                  |
|----------------------------------------------------------------------------------------------------|----------------------------------------------------------------------------------------------------|----------------------------------------------------------------------------------|
| About us                                                                                                    |                                                                                                    | Recent update                                                                    |
| SMARTsurg is a three-year<br>Commission under its Ho<br>advanced system for perfi<br>cognitive load (shorter tra<br>procedure time and expan                                                                                                    | r research project funded by the European<br>rizon 2020 programme. It aims to develop an<br>orming Robot-Assisted MIS that will reduce surgeon's<br>sining time), increase accuracy and safety, reduce MIS<br>nd applicability. |                                                                                  |
| Project Partners:<br>- University of the West of<br>Coordinator)<br>- Centre for Research and<br>Institute (CERTH/ ITI)<br>- Politecnico di Milano (PC<br>- Bristol Urological Institu<br>(NBT)<br>- University of Bristol (Uof<br>- European Institute of Or<br>- TheMIS Orthopaedic Cer<br>- Cybernetix<br>- Optinvent SA<br>- HIT Hypertech Innovatic | England/ Bristol Robotics Laboratory (Project<br>Technology Hellas/ Information Technologies<br>DLIMI)<br>te (BUI) - North Bristol National Health Service Trust<br>B)<br>icology (IEO)<br>iter (TheMIS)                        | Launch of SMARTsurg website<br>https://lnkd.in/gCQerpa<br><b>See all updates</b> |
| Company Size<br>0-1 employees                                                                                                    | Website<br>http://smartsurg-project.eu/                                                                                                    |                                                                                  |
| Industry<br>Research                                                                                                    | Founded 2017                                                                                                    |                                                                                  |
|                                                                                                    | Hide details ㅅ                                                                                                    |                                                                                  |

Figure 19: SMARTsurg's LinkedIn page

Also, the **Twitter** page (Figure 20) is available here:

https://twitter.com/SMARTsurg

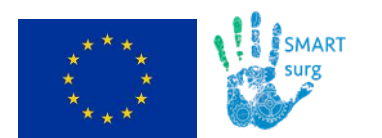

| SMARTsurg Project | TWEETS FOLLOWING FOLLOWERS LIKES MOMENTS<br>56 77 63 23 0                                                                                                    | Edit profi |
|-------------------|----------------------------------------------------------------------------------------------------|------------|
|                   | SMARTsurg Project @SMARTsurg · Mar 22<br>Our co-ordinator @sanjadogramadzi                                                                                                    |            |
|                   | presents @SMARTsurg as a new #H2020<br>success story                                                                                                    |            |
|                   |                                                                                                    |            |
|                   |                                                                                                    |            |
|                   |                                                                                                    |            |
|                   |                                                                                                    |            |
|                   |                                                                                                    |            |
|                   | Robabic<br>Robabic<br>Teleoperated                                                                                                    |            |
|                   | A Contract of the second second                                                                                                    |            |
|                   |                                                                                                    |            |
|                   | 4 13 1 V                                                                                                    |            |
|                   | SMARTsurg Project @SMARTsurg · Mar 22<br>Check out our poster for #ERF2017                                                                                                    |            |
|                   | SMART SMART WEARABLE ROBOTIC                                                                                                    |            |
|                   |                                                                                                    |            |
|                   | Develop as solvated system for Related Asstated MKS that relations the<br>ourgaries' capability and advantation and the system of the system of      |            |
|                   | <ul> <li>-hard exolutions with hapt (Mediak to control the surgic) instruments         - introving patter and concers through a web offer MS         - exolutions and a support and to incorrection the         - instruments arguing and the interpretation of the         - instruments arguing and the interpretation of the         - instruments and another instruments         - instruments and another instruments         - instruments another instruments         - instruments another instruments         - instruments another instruments         - instruments another instruments         - instruments another instruments         - instruments another instruments         - instruments another instruments         - instruments another instruments         - instruments another instruments         - instruments another instruments         - instruments another instruments         - instruments         - instrument</li></ul> |            |
|                   |                                                                                                    |            |
|                   |                                                                                                    |            |
|                   | Babala Porveia Na                                                                                                    |            |

D7.2: Website and Social Media Presence Launch

Figure 20: SMARTsurg's Twitter page

Finally, a SMARTsurg **YouTube** channel was created to host all project videos: https://www.youtube.com/channel/UCqQX-sZVSDK0GYtPMMfqvUQ

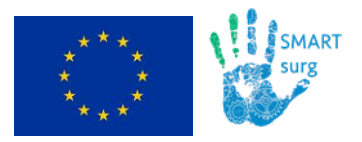

# **5** Technical Specifications

The SMARTsurg website is built on top of Joomla 3.6 (https://www.joomla.org/) (Figure 21).

Joomla is a free and open-source content management system (CMS) for publishing web content. Joomla is written in **PHP**, uses object-oriented programming (OOP) techniques and software design patterns and includes features such as page caching, RSS feeds, printable versions of pages, news flashes, blogs, search and support for language internationalization.

Joomla supports **extensions**, which extend the functionality of Joomla websites. Over 7.700 free and commercial extensions are available from the official Joomla! Extension Directory and more are available from other sources. The SMARTsurg website uses plenty of extensions to achieve the functionality presented in the previous chapters.

| ×  | System - Users - Menus - C | Content - Components - Extensions - Help -                    | SMARTsurg 🗗      | <b>1</b> - |
|----|----------------------------|---------------------------------------------------------------|------------------|------------|
| 습  | Control Panel              |                                                               | 🔀 Joom           | la!®       |
| C  | ONTENT                     | LOGGED-IN USERS                                               |                  |            |
| Ø  | New Article                | HIT Administration                                            | 2017-03-06 14:49 |            |
|    | Articles                   | X HIT Ste                                                     | 2017-03-06 14:43 |            |
|    | Media                      |                                                               |                  |            |
| 51 |                            | POPULAR ARTICLES                                              |                  |            |
|    | Menu(s)                    | 171 Туродгарну                                                | 2016-02-18 07:13 |            |
|    | Modules                    | 139 Do not Delete 2                                           | 2016-03-22 02:16 |            |
| US | SERS                       | 127 Media                                                     | 2017-03-01 13:26 |            |
| 5  | Users                      | 126 At a Glance                                               | 2017-02-28 14:48 |            |
| C  | ONFIGURATION               | 99 Do not Delete 1                                            | 2016-03-22 02:28 |            |
| ۲  | Templates                  |                                                               |                  |            |
| -  | Language(s)                | RECENTLY ADDED ARTICLES                                       |                  |            |
|    |                            | Media Super User                                              | 2017-03-01 13:26 |            |
|    |                            | Results Super User                                            | 2017-03-01 13:26 |            |
|    |                            | ✓ Kick-off meeting of SMARTsurg project at Bristol Super User | 2017-03-01 03:38 |            |
|    |                            | Vision Super User                                             | 2017-02-28 15:31 |            |
|    |                            | Target Groups Super User                                      | 2017-02-28 15:31 |            |
|    |                            |                                                               |                  |            |

Figure 21: SMARTsurg's Joomla main page

The SMARTsurg website also takes advantage of the following software systems:

- Apache HTTP 2.4 (<u>https://httpd.apache.org/</u>), which is the most popular free and open-source web server available today.
- MySQL 5.7 (<u>http://www.mysql.com/</u>), as the database to store all website data.

Finally, and in order to track and report traffic, the SMARTsurg website was linked to **Google Analytics** (Figure 22), a popular service offered by Google (<u>https://analytics.google.com/</u>). Google Analytics is now the most widely used web analytics service on the Internet.

Google Analytics' approach is to show high-level, dashboard-type data for the casual user and more in-depth data further into the report set. Google Analytics analysis can identify

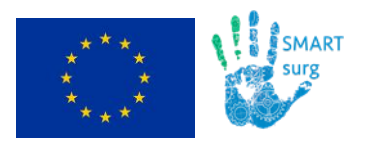

poorly performing pages, where visitors came from (referrers), how long they stayed, their geographical position etc.

| All web Site Data                                                                                                    |                                          |                                                   |                              |                                   |                                             |                                                   |                       |
|----------------------------------------------------------------------------------------------------|------------------------------------------|---------------------------------------------------|------------------------------|-----------------------------------|---------------------------------------------|---------------------------------------------------|-----------------------|
| Q. Search reports and help                                                                                                    | Audience Overview                        | ,                                                 |                              |                                   |                                             | Mar 16, 201                                       | 7 - Mar 22, 2017 -    |
| CUSTOMIZATION                                                                                                    | Email Export + Add to Dasi               | hboard Shortcut                                   |                              |                                   | This                                        | eport is based on 100% of sessions. Learn more    | Greater precision 👻 🕿 |
| Reports                                                                                                    | All Users<br>100.00% Sessions            |                                                   |                              | + Add Segment                     |                                             |                                                   |                       |
| AUDIENCE                                                                                                    | Overview                                 |                                                   |                              |                                   |                                             |                                                   |                       |
| Overvlew                                                                                                    | Sessions 👻 vs. Select a n                | netric                                            |                              |                                   |                                             | Hos                                               | rly Day Week Month    |
| Active Users                                                                                                    | Sessions                                 |                                                   |                              |                                   |                                             |                                                   |                       |
| Cohort Analysis                                                                                                    | 30                                       | -                                                 |                              |                                   |                                             |                                                   |                       |
|                                                                                                    |                                          |                                                   |                              |                                   |                                             |                                                   |                       |
| User Explorer                                                                                                    |                                          |                                                   |                              |                                   |                                             |                                                   |                       |
| User Explorer <ul> <li>Demographics</li> </ul>                                                                                                    | 15                                       |                                                   |                              |                                   |                                             |                                                   |                       |
| User Explorer  Demographics  Interests                                                                                                    | 15                                       |                                                   |                              |                                   |                                             |                                                   |                       |
| User Explorer  Demographics Interests Geo                                                                                                    | •15                                      | Mar 17                                            | Mar 18                       | Mar 19                            | Mar 20                                      | Mar 21                                            | Mar 22                |
| User Explorer<br>Demographics<br>Interests<br>Geo<br>Behavior                                                                                                    | ens                                      | Mar 17                                            | Mar 18                       | Mar 19                            | Mar 20                                      | Mar21                                             | Mar 22                |
| User Explorer Demographics Interests Geo Behavior Technology                                                                                                    | •15                                      | Mar 17<br>Users                                   | Mar 18<br>Pageviews          | Mar 19<br>Pages / Session         | Mar 20                                      | Mar 21<br>Returning Visitor                       | Mar 22<br>w Visitor   |
| User Explorer Demographics Interests Geo Behavior Technology Mobile                                                                                                    | ets<br>Sessions<br>69                    | Mar 17<br>Users<br>39                             | Mar 18<br>Pageniews<br>297   | Mar 19<br>Pages / Session<br>4,30 | Mar 20<br>Avg. Session Duration<br>00:04:56 | Mar 21<br>Returning Visitor Ne                    | Mar 22<br>w Visitor   |
| Uaer Explorer<br>Demographics<br>Interests<br>Geo<br>Behavior<br>Technology<br>Mobile<br>Custom                                                                                                    | ensions<br>69                            | Mar 17<br>Users<br>39                             | Mar 18<br>Pageviews<br>297   | Mar 19<br>Pages / Session<br>4,30 | Mar 20<br>Arg. Session Duration<br>00:04:56 | Mar 21<br>Returning Visitor N N                   | Mar 22<br>w Visitor   |
| User Explorer<br>Demographics<br>Interests<br>Geo<br>Behavior<br>Technology<br>Mobile<br>Custom<br>Benchmarking                                                                                                    | Sessions<br>69                           | Mar 17<br>Usara<br>39                             | Mar 18<br>Pagesiews<br>297   | Mar 19<br>Pages / Session<br>4.30 | Mar 20<br>Ang. Session Duration<br>00:04:56 | Mar 21<br>Beturning Visitor Ne                    | Mar 22<br>w Visitor   |
| User Explorer<br>Demographics<br>Intrevests<br>Goo<br>Behavior<br>Technology<br>Mobile<br>Costom<br>Benotimarking<br>User Flow                                                                                                    | Sessions<br>69<br>Bounce Rate<br>39, 13% | Mar 17<br>Users<br>39<br>% New Sessions<br>43,48% | Mar 18<br>Pageviews<br>297   | Nar 19<br>Pages / Session<br>4,30 | Mar 20<br>Arg. Session Duration<br>00:04:56 | Mar 21<br>Beturning Viator Ne                     | Mar 22<br>w Visitor   |
| User Explorer Demographics Interests Geo Behavior Demology Mobile Custom Benchmarking Users Flow ACQUISITION                                                                                                    | Sessions<br>69<br>Bounce Rate<br>39,13%  | Mar 17<br>Users<br>39<br>% New Sessions<br>43.48% | Mar 18<br>Pageritevas<br>297 | Mar 19<br>Pager / Session<br>4.30 | Mar 20                                      | Mar 21<br>B Returning Visitor Ne<br>0.5%          | Mar 22<br>w Vistor    |
| User Explorer Demographics Interests Geo Bahavior Bahavior Custom Benchmarking Users Flow Custom Custom Custom Benchmarking Custom Custom Cust | Sessions<br>69<br>Bounce Rate<br>39,13%  | Mer 17<br>Users<br>39<br>% New Sessions<br>43.48% | Mar 18<br>Pagerievs<br>297   | Mar 19<br>Pages / Session<br>4.30 | Mar 20<br>Arg. Session Duration<br>00:04:56 | Mar 21<br>Returning Viator Ne<br>0 1 5%<br>0 2000 | Mar 22<br>w Vistor    |

Figure 22: Google Analytics for SMARTsurg website

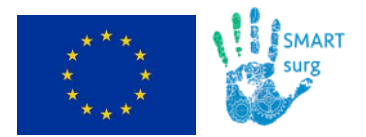

# 6 Conclusion

The present document represents the deliverable "D7.2: Website and Social Media Presence Launch" of the SMARTsurg project. It reports the creation and launch of the SMARTsurg official website, emphasizing on its public and private sections and features, the social media channels of the project and finally the technical specifications of the website.

The website and the social media pages are the main communication tools for the project, where all the dissemination materials will be published in a timely manner. They will evolve and updated during the project life-cycle according to project progress. These tools aim to target a wide audience; the wider public and a more technical/ expert field of health professionals and IT companies and researchers, and promote the benefits and unique selling points of the SMARTsurg solution.